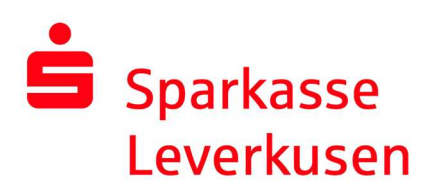

## pushTAN-Verbindung erstmalig einrichten

## Voraussetzungen für pushTAN:

- Sie haben ein Smartphone oder Tablet (Android oder iOS/Apple) und die aktuellste Version der pushTAN-App installiert.
- Ihr/e Kundenberater/in hat Ihr Konto für das pushTAN-Verfahren freigeschaltet.
- Sie haben mit den Erstzugangsdaten Ihren Anmeldenamen bzw. die Legitimations-ID sowie, bei einem Neuvertrag, die Eröffnungs-PIN und den Registrierungsbrief erhalten.

**1.** Wählen Sie "Registrierungsbrief erhalten?", wenn Sie Ihre pushTAN-Verbindung erstmalig einrichten möchten.

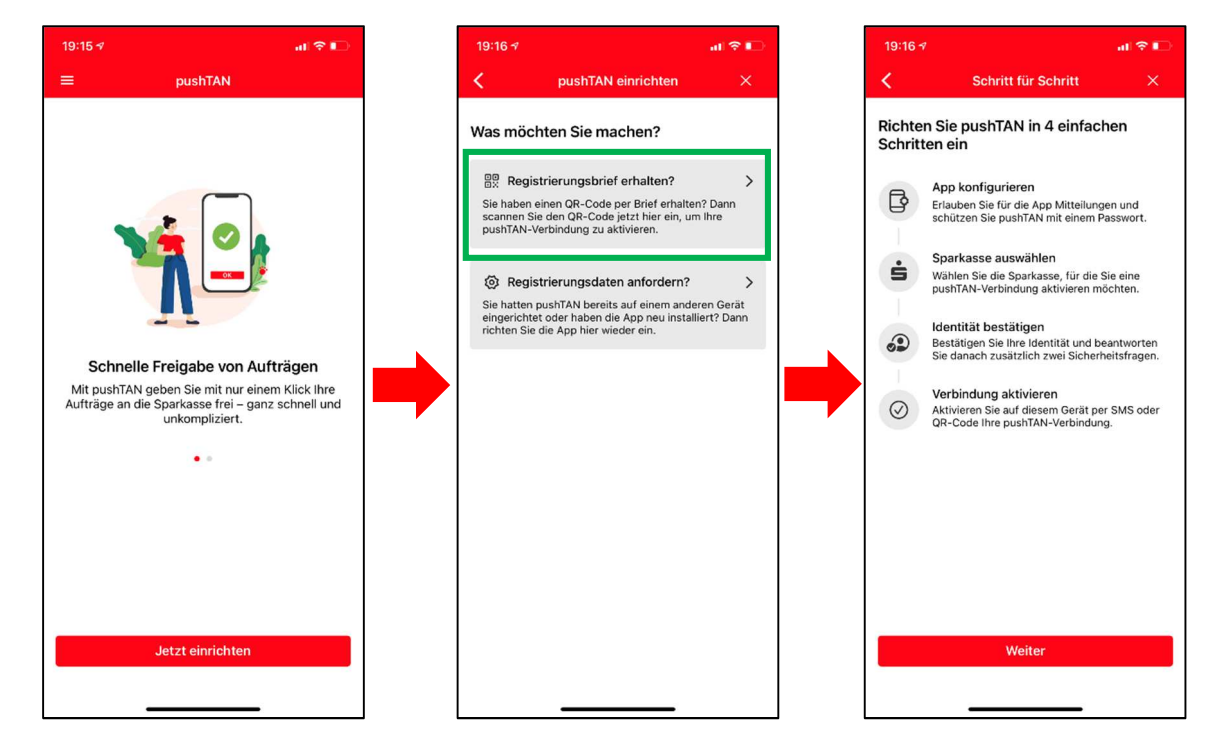

## Weiter auf Seite 2

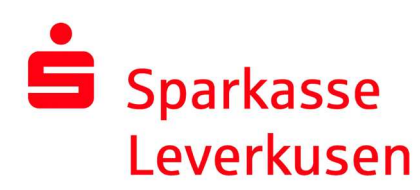

**2.** Vergeben Sie ein App-Kennwort und wählen Ihre Sparkasse aus. Aktivieren Sie die Mitteilungen und ggf. Face ID (iOS).

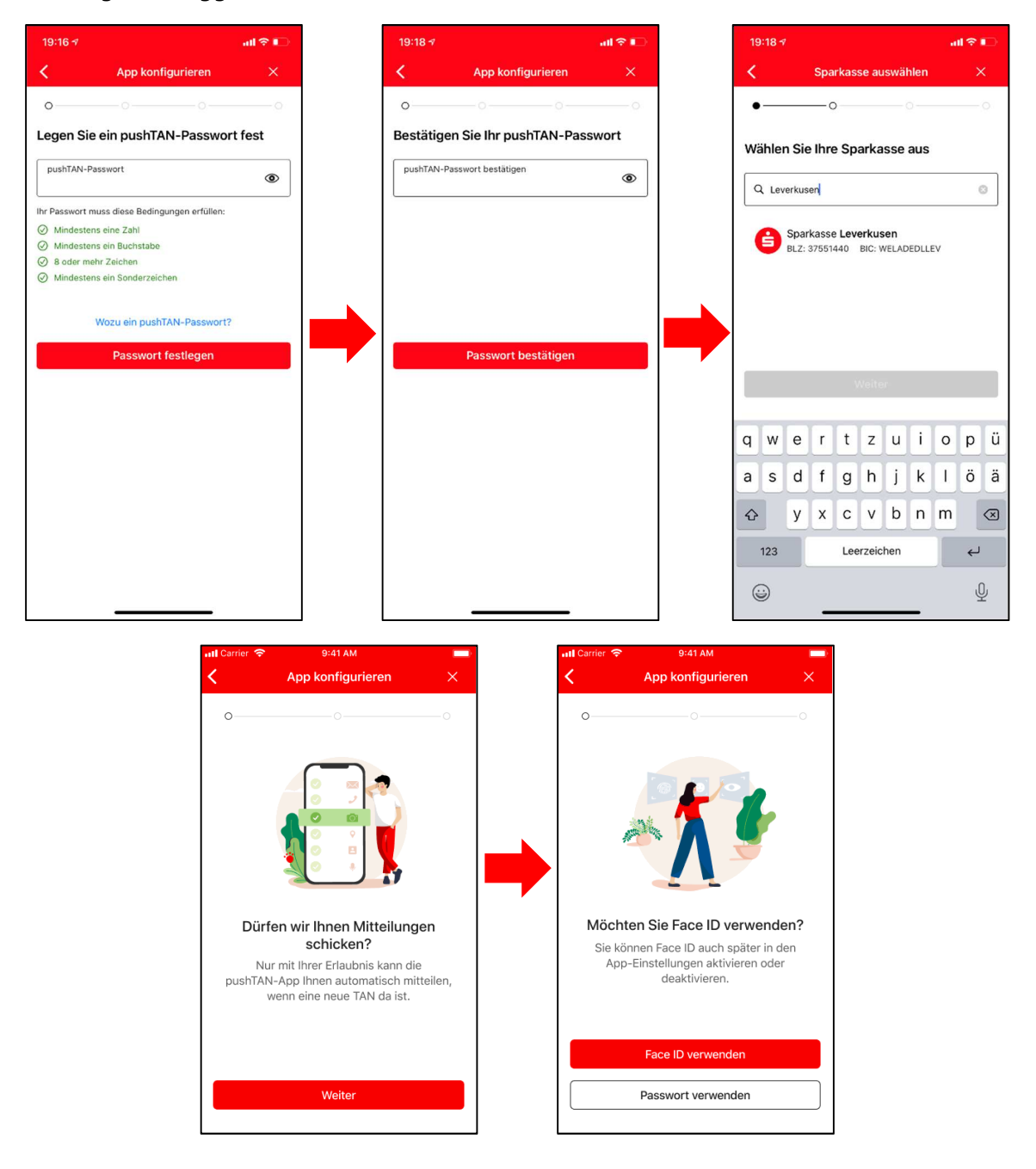

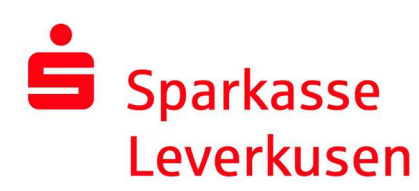

3. Scannen Sie den QR-Code aus dem Registrierungsbrief mit Ihrer Kamera ein.

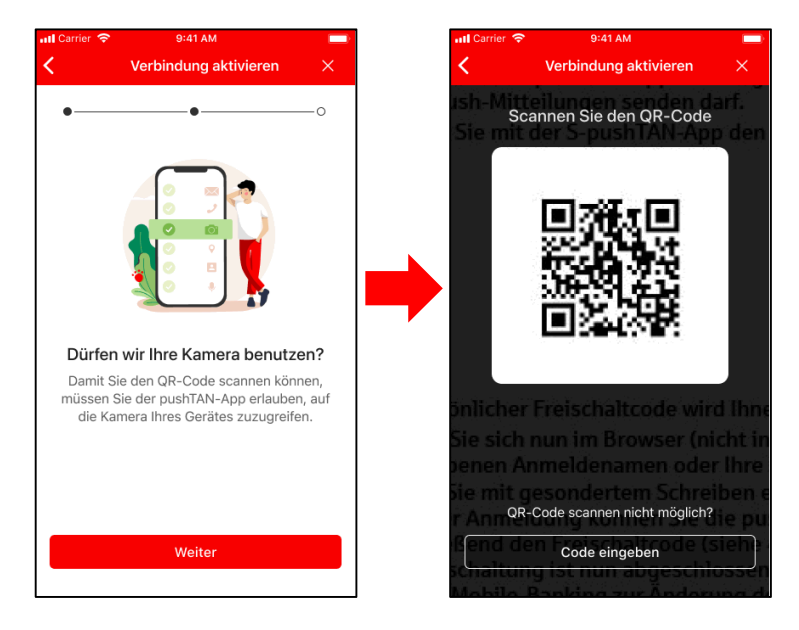

**4.** Auf der folgenden Seite bestätigen Sie bitte Ihre Identität und geben Ihre Online-Banking-Daten an. Hierzu nutzen Sie bitte den Anmeldenamen bzw. die Legitimations-ID und das Erstpasswort von Ihrem Brief.

| 19              | :18 ጘ                |              |          |                 |                      |             |               |       | I 🔶  | •••          |
|-----------------|----------------------|--------------|----------|-----------------|----------------------|-------------|---------------|-------|------|--------------|
| <               |                      |              | Ide      | entitä          | it be:               | stätig      | jen           |       |      | ×            |
| •               |                      |              | _        |                 |                      |             | 0             |       |      |              |
| Be<br>On        | stät<br>Iline        | igen<br>-Bar | Sie      | nun<br>g-Da     | Ihre<br>aten         | Ide         | ntitä         | it mi | t Ih | ren          |
| A               | Anmeldename          |              |          |                 |                      |             |               |       |      |              |
| A               | Anmeldename eingeben |              |          |                 |                      |             |               |       |      |              |
| 0               | Online-Banking-PIN   |              |          |                 |                      |             |               |       |      |              |
| P               | PIN eingeben         |              |          |                 |                      |             |               |       |      |              |
| q               | w                    | е            | Ide<br>r | Daten<br>entitä | verge<br>it bes<br>Z | stätig<br>U | ?<br>jen<br>i | 0     | p    | ü            |
| а               | S                    | d            | f        | g               | h                    | j           | k             | 1     | Ö    | ä            |
| ŵ               |                      | у            | x        | с               | v                    | b           | n             | m     |      | $\bigotimes$ |
| 123 Leerzeichen |                      |              |          |                 |                      |             |               |       |      |              |
|                 |                      |              | _        |                 |                      |             | _             |       |      | Ŷ            |

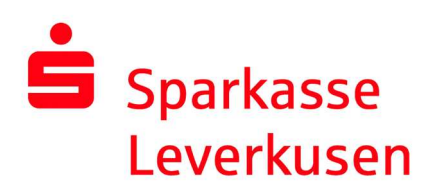

**6.** Anschließend werden Sie aufgefordert eine neue Online-Banking-PIN festzulegen. Zusammen mit dieser PIN und Ihrem Anmeldenamen/Ihrer Legitimations-ID können Sie sich in der Sparkassen-App oder der Internet-Filiale anmelden.

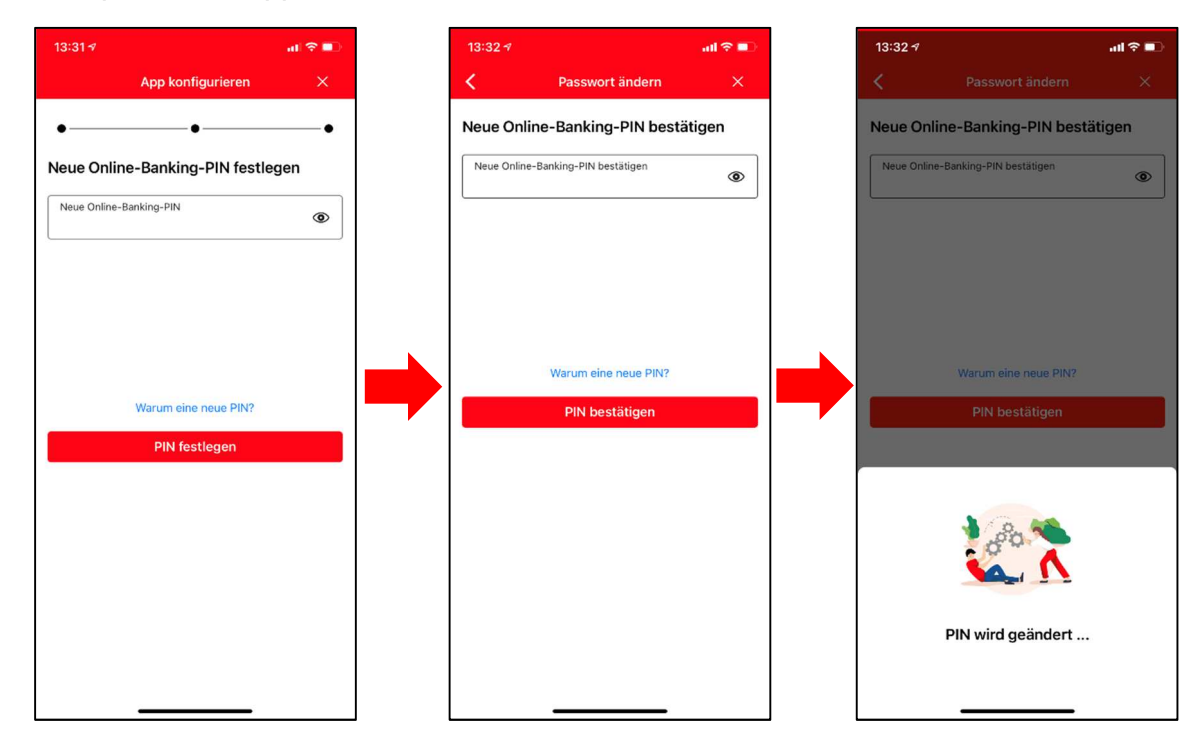

7. Nachdem Sie erfolgreich Ihre Online-Banking-Daten angegeben und die PIN geändert haben wird die push-TAN-Verbindung aktiviert und Ihre App ist nun einsatzbereit.

| 19:20 ㅋ<br>• Nachrichten                                                          |
|-----------------------------------------------------------------------------------|
| Erfolgsmeldung                                                                    |
| •••                                                                               |
| Y P                                                                               |
| Aktivierung erfolgreich!                                                          |
| Sie haben auf diesem Gerät folgende pushTAN-<br>Verbindung erfolgreich aktiviert: |
| 🖨 Sparkasse Leverkusen 🗸 🗸                                                        |
|                                                                                   |
| Fertig                                                                            |
| Weitere Verbindung                                                                |
|                                                                                   |